# **PWS500S Installation Guide**

#### **F-1 Introduction**

The PWS500 is equipped with a 3.0" sized (160Hx80V) flat panel display and analog resistive touch screen. The IP 65 (NEMA 4) rated front panel seal and INDUSTRIAL GRADE touch screen make the product rugged and durable.

Pws-500S is a low cost yet powerful operator panel. It is an ideal choice for those PLC applications that have limited budget but still require an advanced and easy-to-operate manmachine interface. Thank to the use of solid state backlight, wide temperature LCD, durable mechanical switches, and anti-noise components in the 500S, you won't be surprised that the durability of the 500S will further reinforce your cost control. Functionally speaking, the 500S is as powerful as its sister, the PWS-700. Therefore, if you are already our precious customers, you would be happy that your other projects and machines with tight budgets can also enjoy the benefit of PWS Series products now.

This chapter describes how to install your Workstation in a panel, set its DIP switches, and make cables for its communications and printer ports.

| Item                    | PWS500S-LED                                                 | PWS520S-LED                                   |
|-------------------------|-------------------------------------------------------------|-----------------------------------------------|
| Display Type            | Monochrome STN LCD                                          |                                               |
| Display Color           | Blue; 4                                                     | gray levels                                   |
| Display Size            | 3.0" (diagonal); dis                                        | play area is 65x35mm                          |
| Number of Pixels        | 160Hx80V; Number of 8x8                                     | characters displayable is 20x10.              |
| Display Adjustment      | Contrast adjusta                                            | ble by VR on the back                         |
| Back Light              | LED; Life time is a                                         | pprox. 100,000 hours                          |
| Keypad                  | 16 mechan<br>Life of each switch is o                       | ical switches;<br>over 1 million activations; |
|                         | Membrane overlay is resistan                                | t to most solvents and chemicals.             |
| Input Power             | 24VDC±8% (22.5                                              | V-26V); Under 12W                             |
| Export Digital IO       | Х                                                           | 8 Input and 8 output points;<br>24VDC Source  |
| Output Power            | 5VDC±5%;                                                    | under 100mA                                   |
| Flash Memory            | 64                                                          | 0K byte                                       |
| RAM                     | 32K byte                                                    |                                               |
| CPU                     | 16-bit embedded controller                                  |                                               |
| Battery Backed Memory   | X                                                           |                                               |
| Communication Ports     | RS232/RS422/RS485                                           |                                               |
| Front Panel Seal        | IP65 / NEMA 4                                               |                                               |
| Operating Temperature   | 0~50°C                                                      |                                               |
| Storage Temperature     | -20~70°C                                                    |                                               |
| Ambient Humidity        | 20-90% RH (non-condensing)                                  |                                               |
| Vibration Endurance     | 0.5mm displacement, 10-55Hz, 2 hours per X, Y, and Z-axis   |                                               |
|                         | dire                                                        | ctions                                        |
| Shock Endurance         | 10G, 11ms three times in each direction of X, Y, and Z axes |                                               |
| RF Emissions            | CISPR 22, Class A                                           |                                               |
| Electrostatic Discharge | EN61000-4-2/1995                                            |                                               |
| RF Susceptibility       | ENV50140/1993                                               |                                               |
| High Frequency          | EN61000-4-4/1995                                            |                                               |
| Transients              |                                                             |                                               |
| Weight                  | 0.65 Kg; 173x105.5x51.79mm (WxHxT)                          |                                               |
| Cooling                 | Natural cooling                                             |                                               |

#### F-2 General Specification of PWS500S/520S

### F-3. Dimensions of PWS500S/520S

This section illustrates the dimensions of the Workstations themselves as well as the cutout dimensions(160.8x93.3mm). The unit of dimensions is millimeter. You should allow 10 cm (4") of clearance behind the workstation for cable connectors and 5 cm (2") above and below for airflow.

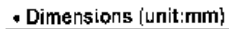

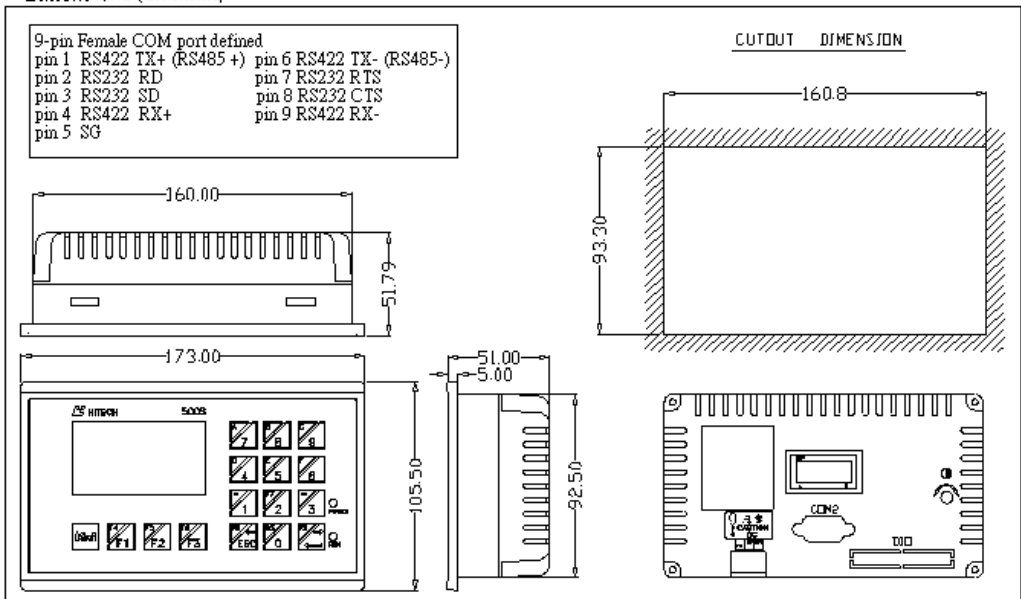

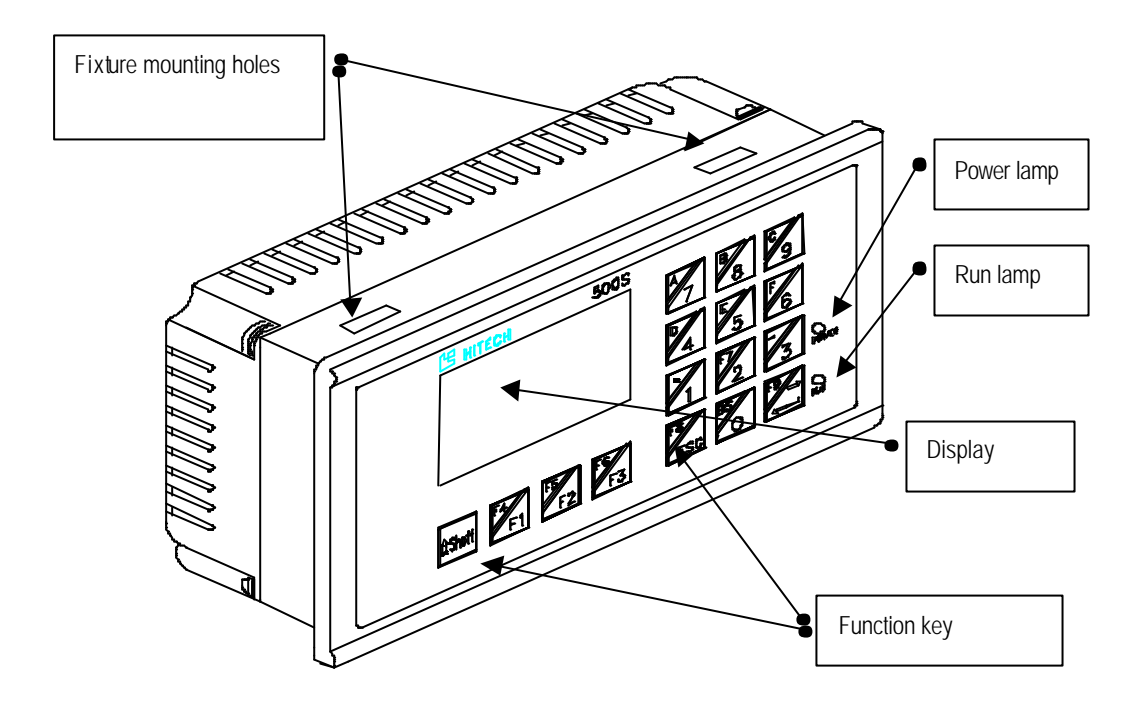

# Rear view

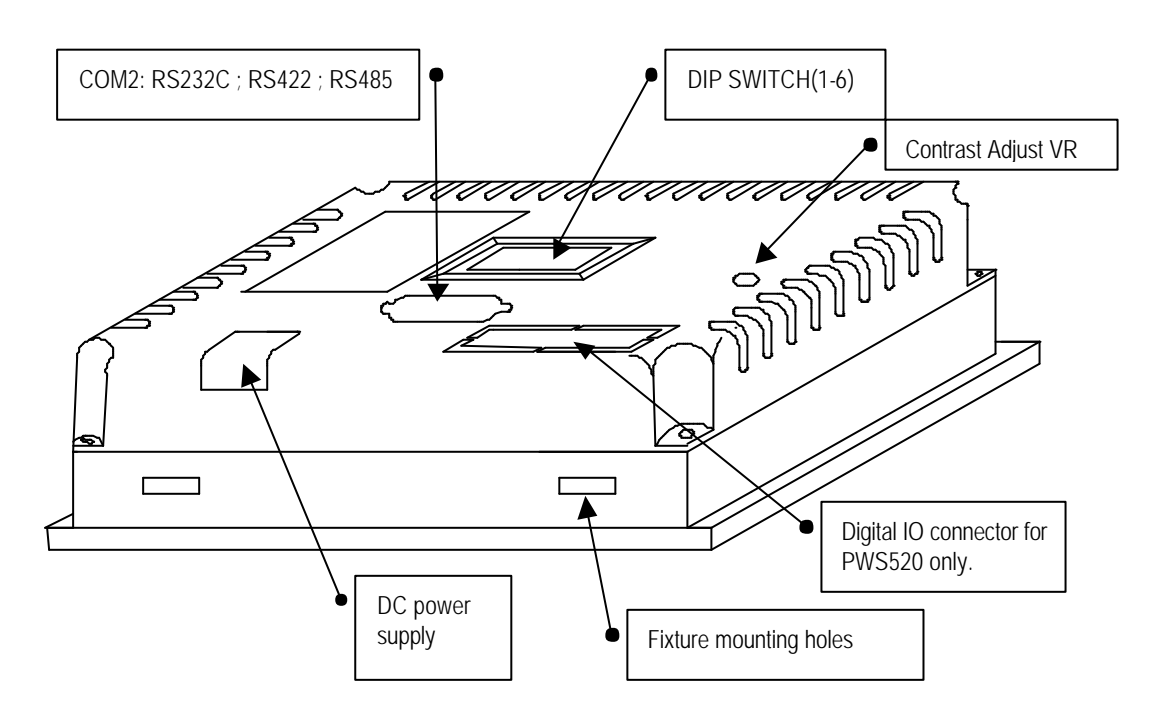

Cut out the mounting hole to match the dimensions shown below. Method of installation: Mount the PWS to the preserved hole from the front side. Attach the mounting brackets from behind, and fasten the screw of the brackets with a screwdriver.

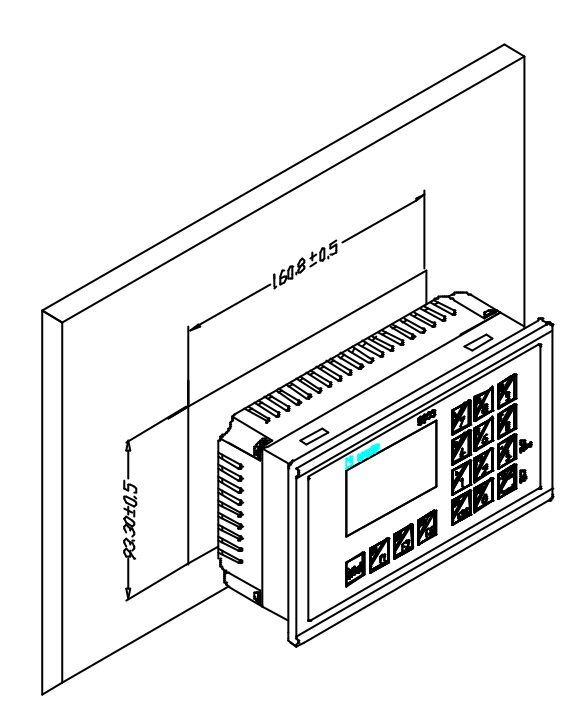

Insert the fixtures into mounting holes on the unit. Don't tighten the screws with too much force or it may cause a damage of the panel.

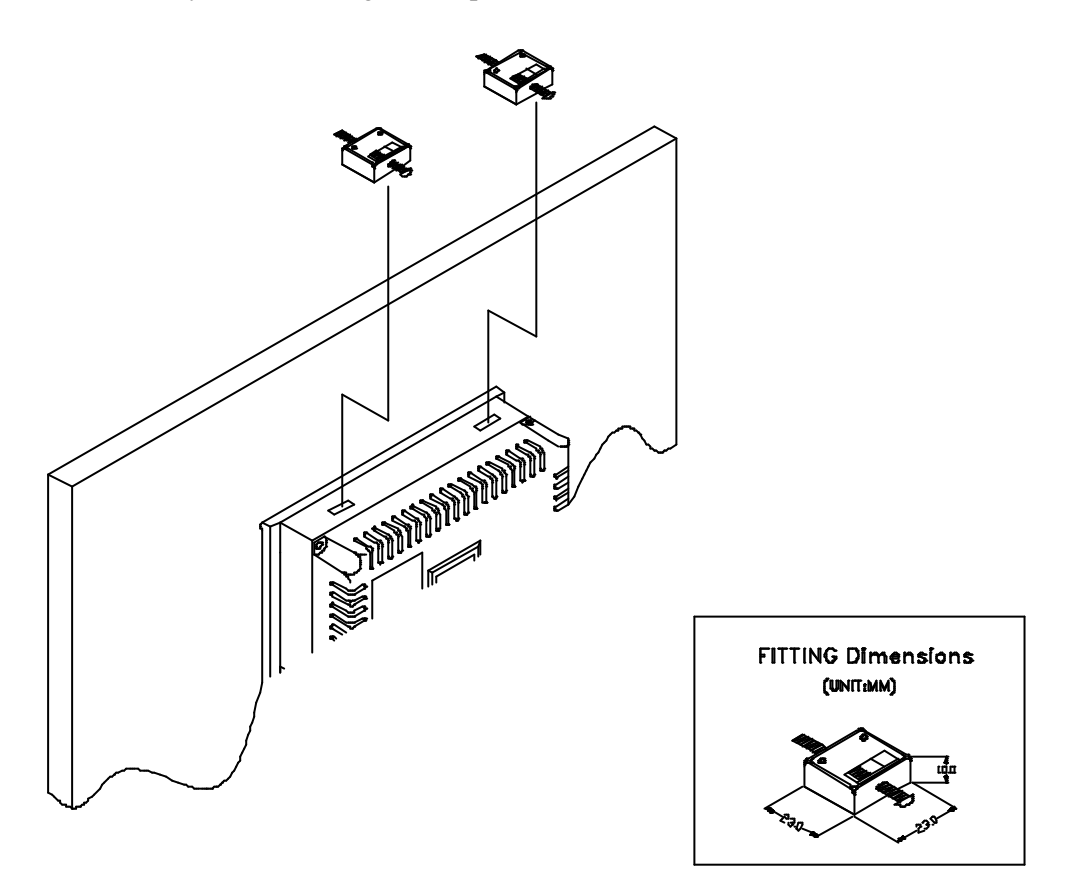

The unit shall be installed within the angle of 0 to 135 degrees as shown below.

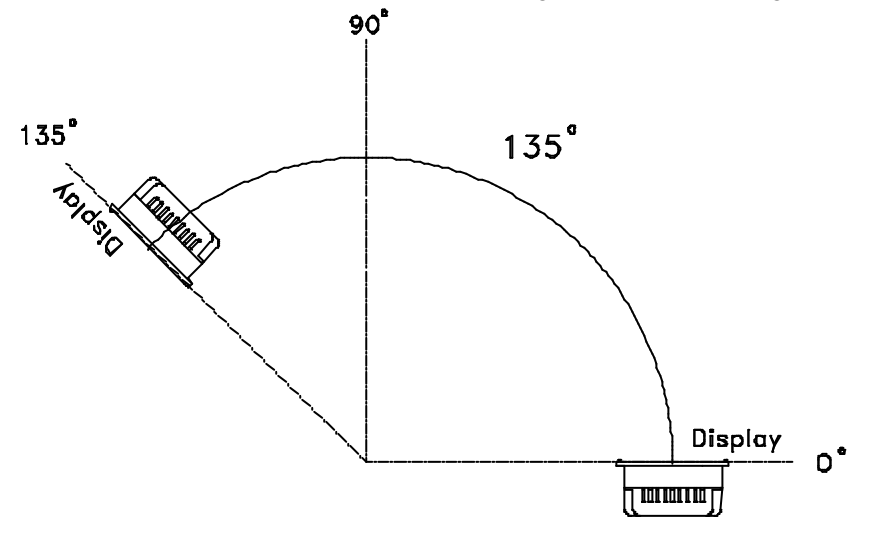

#### **F-3.1 Torque Specifications**

After placing the Workstation in the cutout, you should tighten each nut to 0.07 newtonmeters (10 inch/pounds) of torque. If you don't have a torque wrench, then try to tighten the nuts to compress the gasket to about 50% of its original thickness.

#### **F-4.** Power Connector

The three-position power connector accepts 24VDC only. The unit's power consumption is shown in the following:

| Item / Model             | 500S-LED      | 520S-LED      |
|--------------------------|---------------|---------------|
| <b>Power Consumption</b> | 24VDC±10% 12W | 24VDC±10% 12W |
| Fuse Rating              | 0.5A          | 0.5A          |

Be sure to use all three terminals when connecting power. To make a connection, strip about 0.64 cm (1/4") of insulation, turn the screw counter-clockwise until the gap is wide open, insert the wire all the way in, and turn the screw clockwise until it's tight.

#### **F-4.1 Electrical Grounding**

You must make sure that your Workstation is properly connected to earth ground, to prevent it from radiating radio frequency noise. You should also ensure that the Workstation is on the same ground as any other equipment connected to its communications ports.

If you connect a communications cable to your unit after static electricity has built up or when the Workstation and the other device are on different grounds, the resulting discharge could damage the electronics in ether device.

### F-5. Calibrating membrane function switch

To calibrate the membrane function switch, Set DIP switches SW3 and SW4 of the PWS500S to off. After power on, the PWS displays the following pattern. Figure 1

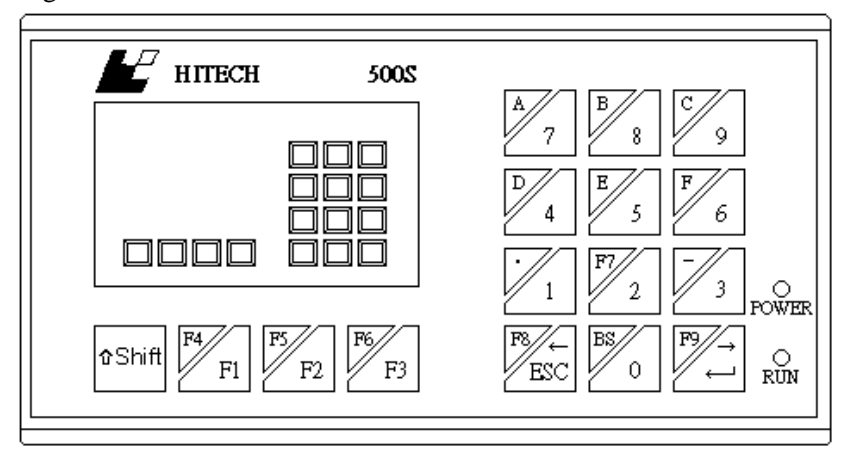

# F-5.1 Common Keys, Auxiliary Keys, and External Keys

There are three kinds of keys you can configure for the 500S with the ADP3:

1) Common Keys - A common key is used to activate a designated function no matter what the current screen is. For example, you can press the key K1 to return to the screen 1 whenever you want if the key is configured as a common key that goes to screen 1. To configure common keys for your application, select Common Keys on the Application submenu of the ADP3 as shown in the Figure 2.

| Application <u>T</u> ool <u>W</u> indow | Help                                 |                |
|-----------------------------------------|--------------------------------------|----------------|
| Workstation Setup                       | Common Keys                          | ×              |
| <u>A</u> larm Setup                     | Key Function                         |                |
| Common <u>K</u> eys                     | IF11 No function                     | (France Lines) |
|                                         | [F2] No function                     | Function       |
| INITIAL Macro                           | [F3] No function<br>[F4] No function |                |
| BACKGROUND Macro                        | [F5] No function                     |                |
| CL <u>O</u> CK Macro                    | [F6] No function                     | Cuit           |
| Default Screen Background               | [F8] No function                     |                |
| Default Frame Styles                    | [F9] No function                     | Сору           |
| Default <u>T</u> ext Styles             |                                      |                |
| <u>N</u> umeric Keypad Setup            |                                      | Paste          |
| <u>C</u> ompile                         |                                      |                |
| Etovoload Anolication                   |                                      | Delete         |
| Download Firmware and Ap                |                                      |                |
| Transmission Setup                      |                                      |                |
| Upload Application                      |                                      |                |
| Download Application From               |                                      | Attribute      |
|                                         | ×                                    |                |
|                                         | OK Consel                            |                |
|                                         |                                      |                |
|                                         |                                      |                |

- Figure 2
- 2) Auxiliary Keys A screen can have a number of auxiliary keys. The auxiliary keys of a screen are available for use only when that screen is the current screen. To configure auxiliary keys for a screen, select that screen first and then select Auxiliary Keys on the Screen sub-menu.
- 3) External Keys For a screen object requiring a real key to activate its function, you need to assign an external key switch as its external key when you configure that object. However, it is optional to assign an external key for a Numeric Entry, because a Numeric Entry can also be selected by reserved arrow keys.

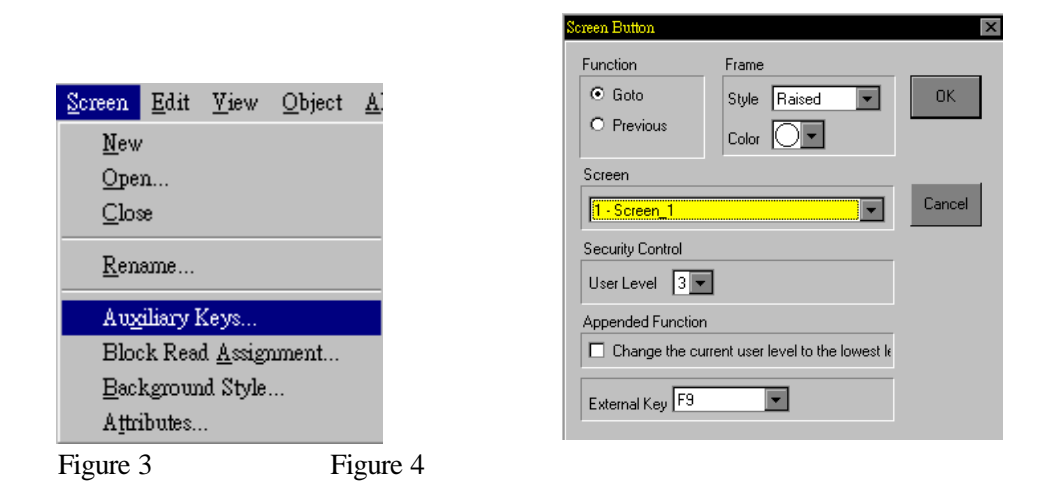

# F-6 Setting of DIP Switches

There are ten DIP switches that you can access through the back cover. The purposes of these switches are stated in the following:

| SW1 | System Menu                                                                  |
|-----|------------------------------------------------------------------------------|
| ON  | The Workstation displays System Menu after it gets a legal password or after |
|     | power-on self-test if SW6 is off.                                            |
| OFF | The Workstation doesnot display System Menu.                                 |

| SW2 | Default User Level                                                                              |
|-----|-------------------------------------------------------------------------------------------------|
| ON  | The default user level is one if the Workstation requires no password to start its operation.   |
| OFF | The default user level is three if the Workstation requires no password to start its operation. |

| SW4 | SW3 | Running Mode                                  |
|-----|-----|-----------------------------------------------|
| ON  | ON  | Runs user application.                        |
| ON  | OFF | Off-line display screen did not link with PLC |
| OFF | ON  | Runs bench test program.                      |
| OFF | OFF | Runs burn-in test program.                    |

| SW5 | COM2 Port                           |
|-----|-------------------------------------|
| ON  | Enable RS485 circuitry of the COM2. |
| OFF | Enable RS422 circuitry of the COM2. |

| SW6 | Password                                              |                      |
|-----|-------------------------------------------------------|----------------------|
| ON  | The Workstation asks the operator to enter a password | after power-on self- |
|     | test.                                                 |                      |
| OFF | No password is required to start the Workstation.     |                      |

#### F-7 Self Test

After power is applied, the Workstation runs a self-test that checks its hardware. After each test, the Workstation displays he result as shown in the following example. The version number of ROM BIOS refers to the EPROM chips, which will likely never change.

| PLC Workstation<br>BIOS Version 1.1<br>Hitech ELEC CORP.                                                                         |  |
|----------------------------------------------------------------------------------------------------|--|
| Type = Mono STN LCD<br>SYS RAM Size ····· 32KB<br>Video RAM Size ····· 32KB<br>F/W Size ····· 128KB<br>User Mem Size ····· 640KB |  |

| PLC Workstation<br>BIOS Version 1.1<br>Hitech ELEC CORP. |   |
|----------------------------------------------------------|---|
| Working RAM Test ···                                     | P |
| BIOS ROM CheckSum ···                                    | P |
| F/W CheckSum ···                                         | P |
| A/P CheckSum ···                                         | P |

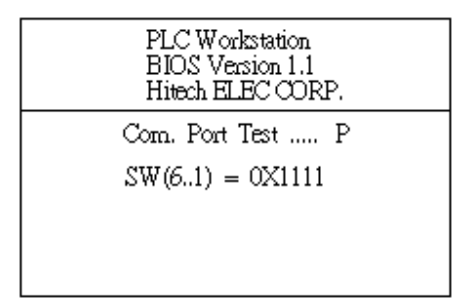

If you have never configured your Workstation, the self-test may report a failure of the real time clock. If this happens, configure as described in section 10. If you have never downloaded an application to the Workstation, the self-test may report a problem in the flash chips. You can ignore these errors. If you have interrupted a download to the Workstation by switching off the power, disconnect the communication cable, or click cancel button in the ADP3 while a download is in progress, the self-test may report a problem in the Firmware Checksum or Application Checksum. You can ignore these errors and try to download again.

If there are any items of the self-test the Workstation doesn't pass, the message 'System error is detected! Press screen to continue." appears. The Workstations continues its operation after you press screen

### F-8. System Menu

After the user level is determined by a password or by the default, the Workstation displays System Menu if the DIP switch No.1 is on; If DIP switch 7 is off, the Workstation starts running your application immediately.

| System Menu           |  |
|-----------------------|--|
| 0:Download A/P        |  |
| 1:Run A/P             |  |
| 2:CopyA/P             |  |
| 3:Upload A / P        |  |
| 4: Exit               |  |
|                       |  |
| Press 0 - 4 to select |  |

The buttons on the System Menu are summarized in the following:

| Button         | Function                                                                                   | User<br>Level |
|----------------|--------------------------------------------------------------------------------------------|---------------|
| 0:Download A/P | Allows you to download an application to the Workstation from a PC or another Workstation. | 1             |
| 1:Run A/P      | Starts running your application.                                                           | 1-3           |
| 2:Copy A/P     | Allows you to copy the application in the Workstation to another Workstation.              | 1             |
| 3:Upload A/P   | Allows you to upload the application in the Workstation to a PC.                           | 1             |
| 4:Exit         | Starts from the self-test again.                                                           | 1-3           |

# **F-9.** Downloading Application

To make the Workstation ready for receiving downloaded application, press the Download Application button on System Menu. The Workstation displays the message "Waiting for downloading..." when it is ready. After downloading, the System Menu is active again.

|                      | System Menu                |
|----------------------|----------------------------|
| 0:1                  | Download A/P               |
| 1:<br>2:<br>3:<br>4: | Waiting for<br>downloading |
| 5:)<br>Pres          | Exat<br>s 0 - 5 to select  |

You should have a cable with the following connection for the download.

PWS to PC's 9-pin connector

| HMI-COM po | rt    | PC-p  | ort RS232C |
|------------|-------|-------|------------|
| 9-pin male | CABLE | 9-pin | female     |
| RXD 2      |       | 3     | TXD        |
| TXD 3      |       | 2     | RXD        |
| GND 5      |       | 5     | GND        |
| RTS 7      |       | 8     | CTS        |
| CTS 8      |       | 7     | RTS        |

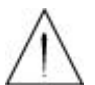

Warning: To avoid electric shock, be sure to switch off the power when connecting the communication/download cable to the PWS unit.

# F-10. Setting Operating Parameters

You can use Communication Parameter dialog box of ADP3 to set the parameters for the communications between your PWS500S and PLC. The parameters set in ADP3 is transmitted to the Workstation along with all other data when you download an application. The Workstation uses these parameters for PLC communications, if the DIP switch No.3 and No.4 are on.

To get Communication Parameters dialog box, click Communications button in Workstation Setup dialog box. The Communication Parameter dialog box appears figure 5 with the following options:

| Workstation Setup            | Communications Parameter  | 3        |                       | ×        |
|------------------------------|---------------------------|----------|-----------------------|----------|
| General                      | Default Station Address/N | umber    | PLC Specific Settings |          |
| Application Name:            | Controller/PLC            |          | Password              |          |
| DevelAutoteter               | Panel/Workstation         |          | 🗖 RTS Handshaking     |          |
| Panel/Workstation<br>PWS500S | Baud Rate                 |          | Aux. Com. Par. #1     | ~        |
| Controller/PLC Type:         | O 115200 O 57600          | O 38400  | Command Delay(x10ms)  | 0 💌      |
| Koyo K-sequence              | ○ 19200 ⓒ 9600            | O 4800   | Connection            |          |
| Printer Tune:                | Data Format               |          | Normal                |          |
| None                         | Data bits 💿 8 bits        | O 7 bits | Multidrop Master      |          |
|                              | Parity bit 🔿 Even         | 💿 Odd    | O Multidrop Slave     |          |
| Default Startup Screen       | O None                    |          | Common Register Block | CRB Size |
|                              | Stop bits 🔿 2 bits        | ● 1 bit  |                       | 0        |
| Multi lingual Support.       | Workstation's COM Port    |          | Common On/Off Block   | COB Size |
|                              | COM1 CO                   | v12      |                       | 0        |
| Number of languages          | ·                         |          |                       |          |
| Startup Language Lan         |                           | ОК       | Cancel                |          |

Figure 5

### F-11. Serial Communication Port2 (COM2 9pin female)

COM 2 is a serial port that supports RS-232, RS-422, and RS-485 operation. The pin assignments of the port are listed in the following table:

| Pin | Function            |
|-----|---------------------|
| 1   | RS-422 TX+ (RS485+) |
| 2   | RS-232 RXD          |
| 3   | RS-232 TXD          |
| 4   | RS-422 RX+          |
| 5   | Signal ground       |
| 6   | RŠ-422 TX- (RS485-) |
| 7   | RS-232 RTS          |
| 8*  | RS-232 CTS          |
| 9   | RS-422 RX-          |

#### F-12. Password and User Level

The 500S stores passwords in its Flash EPROM. A password has eight numeric characters. When you register a password, you must specify the user level associative with that password. The user level of a password determines the privilege of the user who enters that password to start the operation of the 500S. When a user wants to use the function of the System Menu, change to another screen, or make change to a PLC location, the 500S checks the user's user level. There are three user levels: level 1, level 2, and level 3. Level 1 users have the highest privilege and Level 3 users have the lowest privilege.

#### **F-12.1 Registering Passwords**

You can register up to six passwords for your application in ADP3. To register passwords and their associated user level, click Password button on the Workstation Setup dialog box. The ADP3 displays the Password Table as shown in the following figure. You can enter passwords as well as select the user level for them. The password data are part of the application data.

| vord Table |            | X      |
|------------|------------|--------|
| Password   | User Level |        |
| 22183600   | 1 💌        | ОК     |
| 12345678   | 2 💌        |        |
| 12131415   | 3 💌        | Cancel |
| 00000000   | 3 💌        |        |
| 00000000   | 3 🔻        |        |
| 00000000   | 3 🔻        |        |
| 10000000   | 3          |        |

Therefore, remember to compile your application and download it to the 500S when you make any changes to the password table. The default passwords are 00000000, 00000000, 00000000, and 00000000. The default user level is level 1.

#### F-12.2 Setting the Lowest User Level

You are able to set the current user level of the 500S to level 3 by pressing an Action button that is assigned the function of "Set Lowest User Level."

#### **F-12.3 Displaying Passwords**

To display the passwords of your application on the 500S, you have to create an Action button on a screen and assign the function "Display Password Table" to that button. The 500S displays the password table as the example shown below, when a level 1 user presses and releases an Action button that is assigned the function of "Display Password Table."

| # Password Lyl |
|----------------|
| 1 22183600 1   |
| 2 12345678 2   |
| 3 12131415 3   |
| 4 0000000 3    |
| 5 0000000 3    |
| 6 0000000 3    |
| Esc            |

#### **F-12.4 Reentering a Password**

When the 500S is running the user application, you can enter a password to change the current user level by pressing an Action button that is assigned the function of "Reenter Password." To cancel the input of a new password, press [Esc].

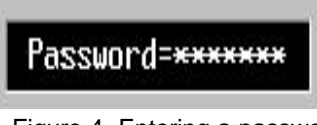

Figure 4 Entering a password

Note that the default user level is 1 after the power-on self-test if the DIP switch SW2 is set to on; the default user level is 3 if the SW2 is set to off.

When a screen object requiring a certain user level is activated and the current user level is higher than the specified user level with that screen object, the 500S automatically displays a box to let you enter a new password. This is a chance to change the current user level. The screen object proceeds to performs its function if a valid password with qualified user level is entered; otherwise, the 500S keeps on asking for a password or cancel the operation

#### **F-12.5 Entering Password**

After the self-test, if the DIP switch No.6 is on, the Workstation displays a keypad to prompt you to enter a password. If DIP switch No.6 is off, the Workstation doesn't ask you to enter a password and the default user level is 1 after the power-on self-test if the DIP switch SW2 is set to on; the default user level is 3 if the SW2 is set to off.

If a password is required, the Workstation doesn't continue its operation until a legal password is entered.

### F-13. Adjusting Display Contrast

OFF . ON

Time

Min. load current

Max. rush current Isolation method

You can adjust the contrast of the STN LCD at any time the Workstation is running your application. The user can adjust the LCD contrast by screw the VR from rear cover.

| Input specification           |          | DC input                                                 |  |  |
|-------------------------------|----------|----------------------------------------------------------|--|--|
| Nominal voltage               |          | 24 V DC                                                  |  |  |
| Input voltage                 |          | 20 V DC~28 V DC                                          |  |  |
| Input current                 |          | 5mA (when input and common terminals are short circuted) |  |  |
| Operational                   | ON       | Resistance 300. or less                                  |  |  |
| Specification                 | OFF      | Resistance 200k . or more                                |  |  |
| Input delay                   | ON . OFF | 20 .s or less                                            |  |  |
| Time                          | OFF · ON | 20 ·s or less                                            |  |  |
| No. of input points           |          | 8 input                                                  |  |  |
| Isolation method              |          | Photocoupler                                             |  |  |
| Current consumption (average) |          | 50 mA                                                    |  |  |
|                               |          |                                                          |  |  |
| Output specification          |          | DC output                                                |  |  |
| Nominal voltage               |          | 24 V DC                                                  |  |  |
| Output voltage                |          | 12 V DC~28 V DC                                          |  |  |
| No. of output points          |          | 8 points                                                 |  |  |
| Max. load Current             |          | 0.8A                                                     |  |  |
| Max. output delay ON . OFF    |          | 50 .s                                                    |  |  |

50 .s

10mA (24 V DC) 0.3A(20ms)

Photocoupler

# F-14. PWS520S-LED digital input and output specification

PWS520S-LED Digital IO with 20pin latch/ejector header pin assignment

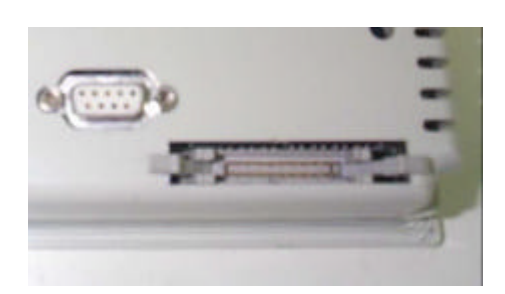

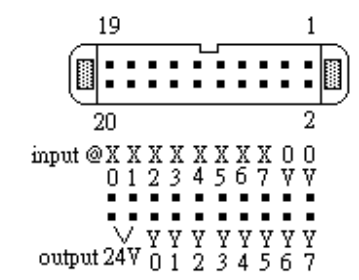

Circuit diagram: Input

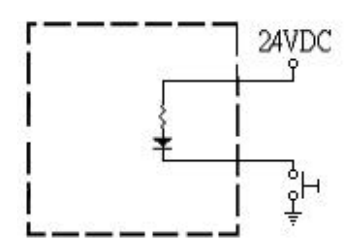

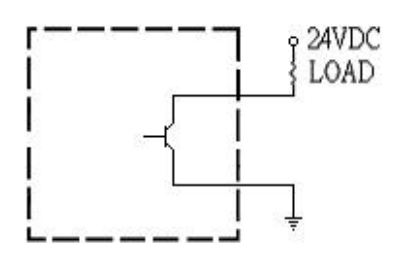

Circuit diagram:Output

# Cautions

If this product is used in a home, radio-wave interference may occur with other devices. In the case that it does occur, the user is requested to try a varity of remedies to solve the problem.

# **Package Contents**

The following items are included in the package. Before using, please ensure everything is there.

PWS520S-LED

# ? PWS unit x1

PWS500S-LED

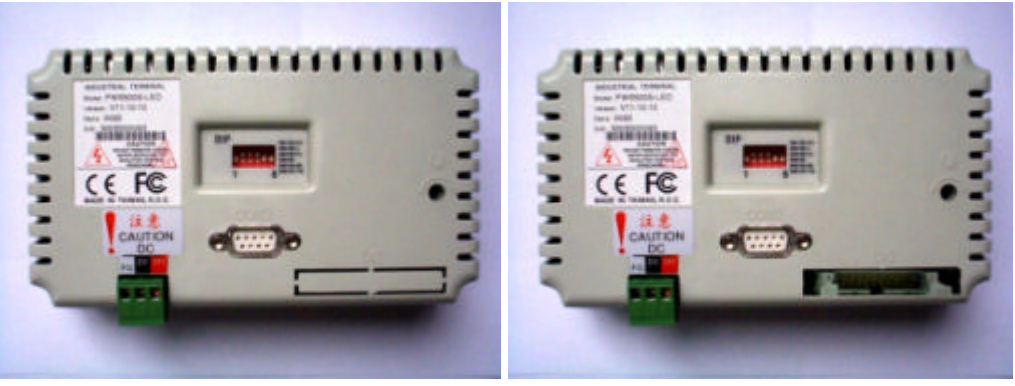

# ? Installation screw nuts x4

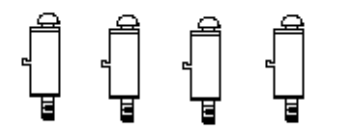